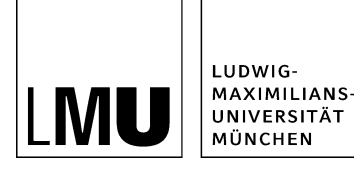

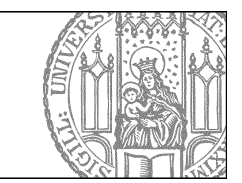

# Versionen vergleichen und wechseln

## Was sind Versionen?

| m Datei Bearbeiten Ansicht Workfl | ow Verlauf Lesezeichen Extras Hilfe                                                                                                    |
|-----------------------------------|----------------------------------------------------------------------------------------------------|
| 😰 🐑 🗣 🍞 🔷 🔌 😓 🖉 🗶 🖉 🗶 🖉 😤 🦻 😵     |                                                                                                    |
|                                   |                                                                                                    |
| Konfiguration                     | Anmeldung zu "Iona-Workshop                                                                                                    |
| e _Ressourcen                     | Contraction of the second second seco |
| Aktuelles                         | 🛅 o Beispi elle mit Bilderstrecke                                                                                                    |
| e Beliebte Links                  | 💼 🗢 Be 🛛 elseite mit Tabellen                                                                                                    |
| 🛅 🔹 Bilder                        | Contraction all gestalten                                                                                                    |
| station                           | 😑 O Überschrift der Beispielseite                                                                                                    |
| 😑 🔹 Fiona Basic                   |                                                                                                    |
| Funktionen                        |                                                                                                    |
| a Vaniald                         |                                                                                                    |

- Mit jeder Freigabe einer Datei erzeugen Sie eine Version. Sie können jederzeit zu einer älteren Version einer Datei zurückkehren, oder zwei Versionen miteinander vergleichen.
- Voraussetzung dafür ist, dass
  - die Datei, die Sie angeklickt haben, den Status "Freigegeben" hat (ausgefüllter Kreis)
  - es mehrere Versionen gibt, die man vergleichen oder zwischen denen man wechseln kann.
- Klicken Sie die Datei an, deren ältere Versionen Sie vergleichen oder zwischen denen Sie wechseln möchten.

# Öffnen Sie den Versionsvergleich

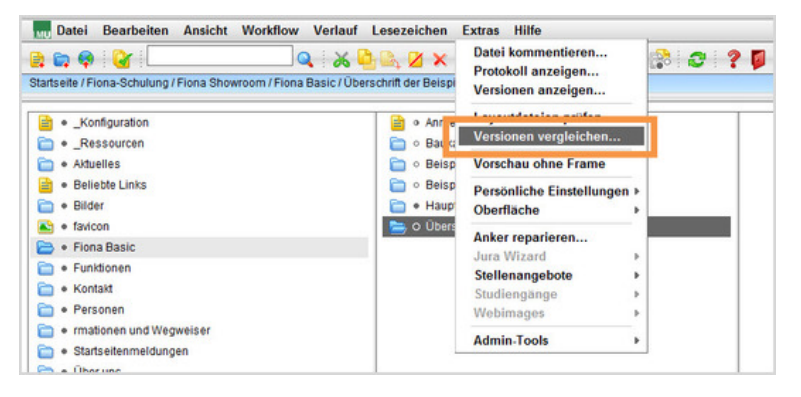

Öffnen Sie den Versionsvergleich über Extras > Versionen vergleichen.

#### Wählen Sie aus, was verglichen werden soll

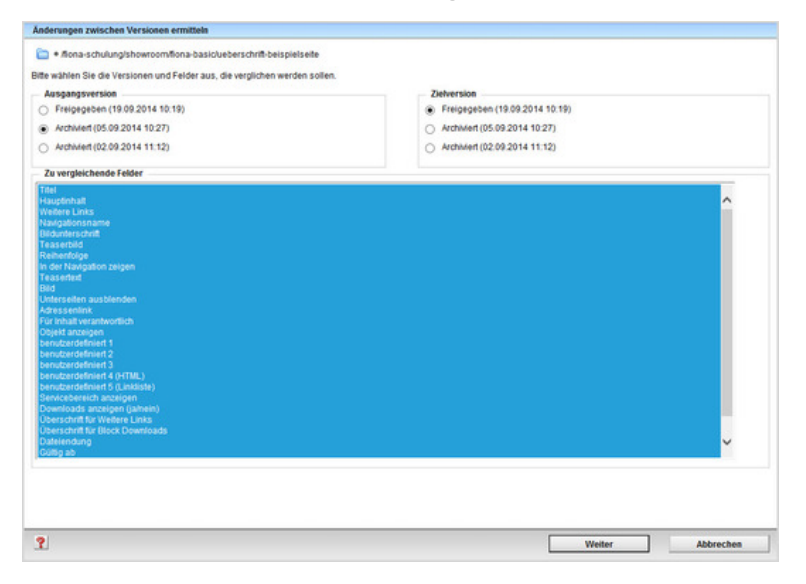

- Legen Sie fest, welche beiden Versionen miteinander verglichen werden sollen.
- Sie können bestimmen, welche Felder verglichen werden. Standardmäßig werden alle Felder verglichen.

# Übersicht über die Änderungen

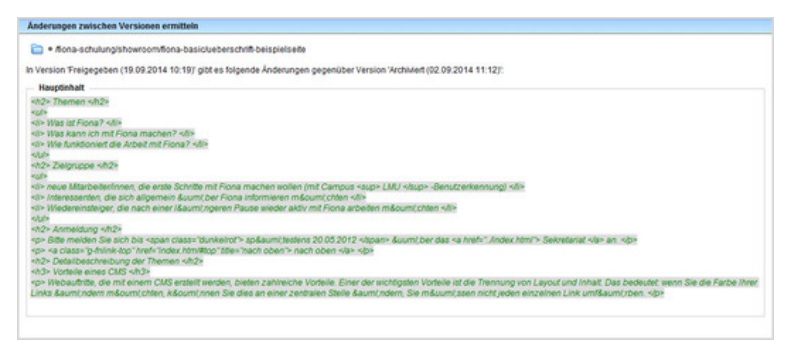

In der Übersicht werden Ihnen alle Änderungen angezeigt.

## Klicken Sie die Version an

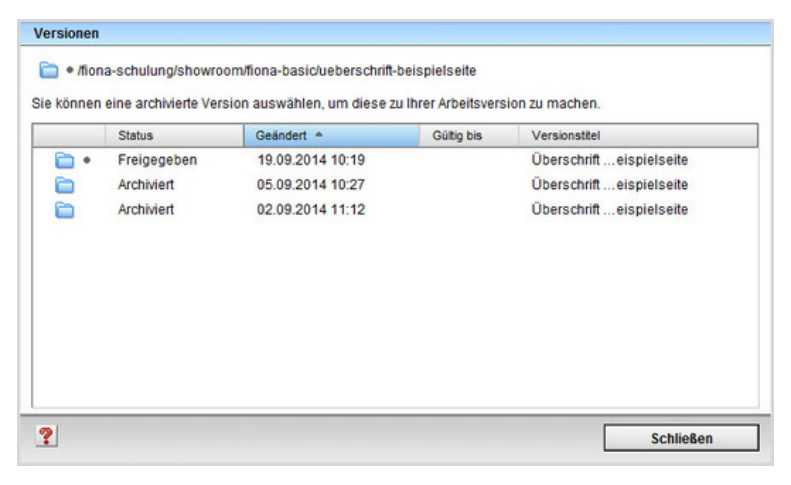

- In der Übersicht sehen Sie alle alten Versionen.
- Klicken Sie die Version an, auf die Sie wechseln möchten.

## Bestätigen Sie den Wechsel

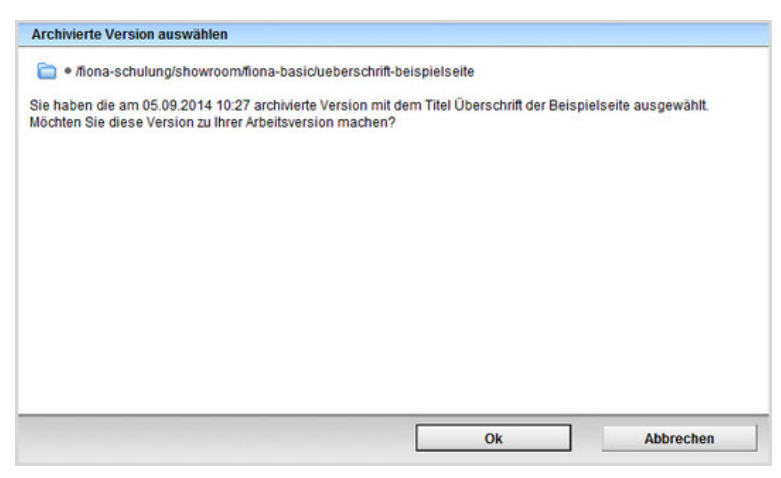

- Bestätigen Sie den Wechsel mit "Ok".
- Sie wechseln damit zur ausgewählten Version und können diese bearbeiten oder freigeben.